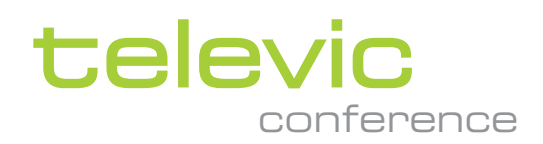

# PLIXUS REDUNDANCY

### **USER & INSTALLATION GUIDE**

VERSION 4.0

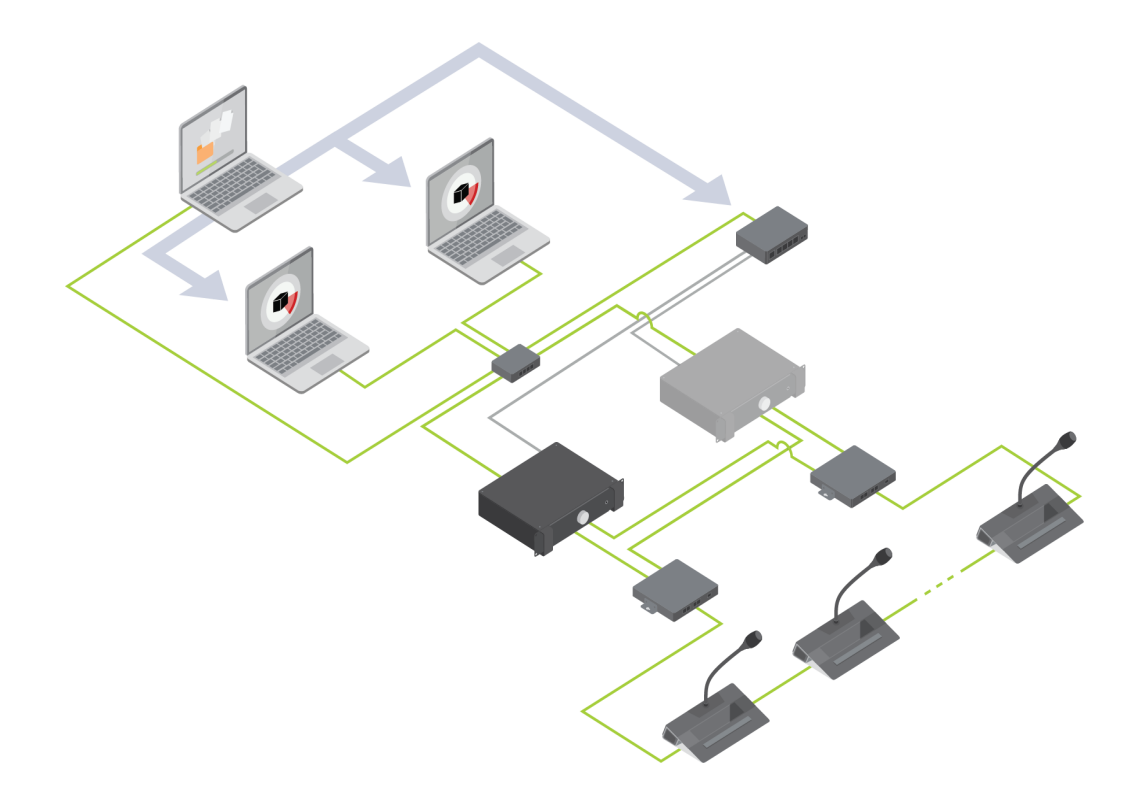

## Copyright Statement

No part of this publication or documentation accompanying this product may be reproduced in any form or by any means or used to make any derivative such as translation, transformation, or adaptation without the prior written permission of the publisher, except in case of brief quotations embodied in critical articles or reviews. Contents are subject to change without prior notice.

Copyright © 2024 by Televic Conference NV. All rights reserved.

The authors of this manual have made every effort in the preparation of this book to ensure the accuracy of the information. However, the information in this manual is supplied without warranty, either express or implied. Neither the authors, Televic Conference NV, nor its dealers or distributors will be held liable for any damages caused or alleged to be caused either directly or indirectly by this book.

## Trademarks

All terms mentioned in this manual that are known to be trademarks or service marks have been appropriately capitalized. Televic Conference NV cannot attest to the accuracy of this information. Use of a term in this book should not be regarded as affecting the validity of any trademark or service mark.

# CONTENTS

### Introduction

| Getting started         | 5 |
|-------------------------|---|
| About this manual       | 5 |
| Compatibility           | 6 |
| About Plixus Redundancy | 7 |
| Concept and design      | 7 |

#### Installation Design

#### Notes Before Installation

| Preconditions        | 9 |
|----------------------|---|
| Update older systems | 9 |

#### Installation Process

#### Install The Application

| Installation of Redundancy_application_release package | 12 |
|--------------------------------------------------------|----|
| Backend Service Configuration,                         | 12 |
| Logging                                                | 15 |

### Configuration

| Configuration for engine redundancy                            | 18 |
|----------------------------------------------------------------|----|
| Configuration for engine redundancy                            | 19 |
| Common Configuration elements for engine and Plixus redundancy | 20 |

#### Use The Application

| Use the redundancy application |  | 25 |
|--------------------------------|--|----|
|--------------------------------|--|----|

#### Troubleshooting

| Known issues | 28 |
|--------------|----|
|--------------|----|

# INTRODUCTION

This chapter gives a short introduction to this manual and a general description of the Plixus Redundancy application and its functionalities.

# **GETTING STARTED**

## About This Manual

Throughout this guide we use different icons to designate different types of information:

|        | This is a note. A note gives additional information, such as the meaning of the color of the LEDs. A note also provides information that may only be applicable to some situations. |
|--------|----------------------------------------------------------------------------------------------------|
| -\$\$- | This is a tip. A tip gives you an alternative way to do a particular step or procedure, or lets you know of an option that you may find helpful.                                    |
| ₹Ţ÷    | This indicates that something is very important. Important information is something that you need to do in order to accomplish a certain task.                                      |
|        | This provides safety precaution information, that is, information that you need to be careful about to prevent potential problems when using our systems.                           |

## Compatibility

This user manual applies to the following products:

| Product               | Version   |
|-----------------------|-----------|
| CoCon for Plixus Core | ≥ 5.4     |
| CoCon                 | ≥ 6.0     |
| Plixus                | ≥ CRP 5.4 |

# ABOUT PLIXUS REDUNDANCY

## Concept And Design

The Plixus Redundancy application ensures that your system keeps running when the CoCon Room server or the Plixus engine would malfunction. The application automatically takes over the Plixus engine or the CoCon Room server, in case one of these would become inactive. The Redundancy application controls the engines by means of the GUDE 1141-1 power distribution unit (PDU).

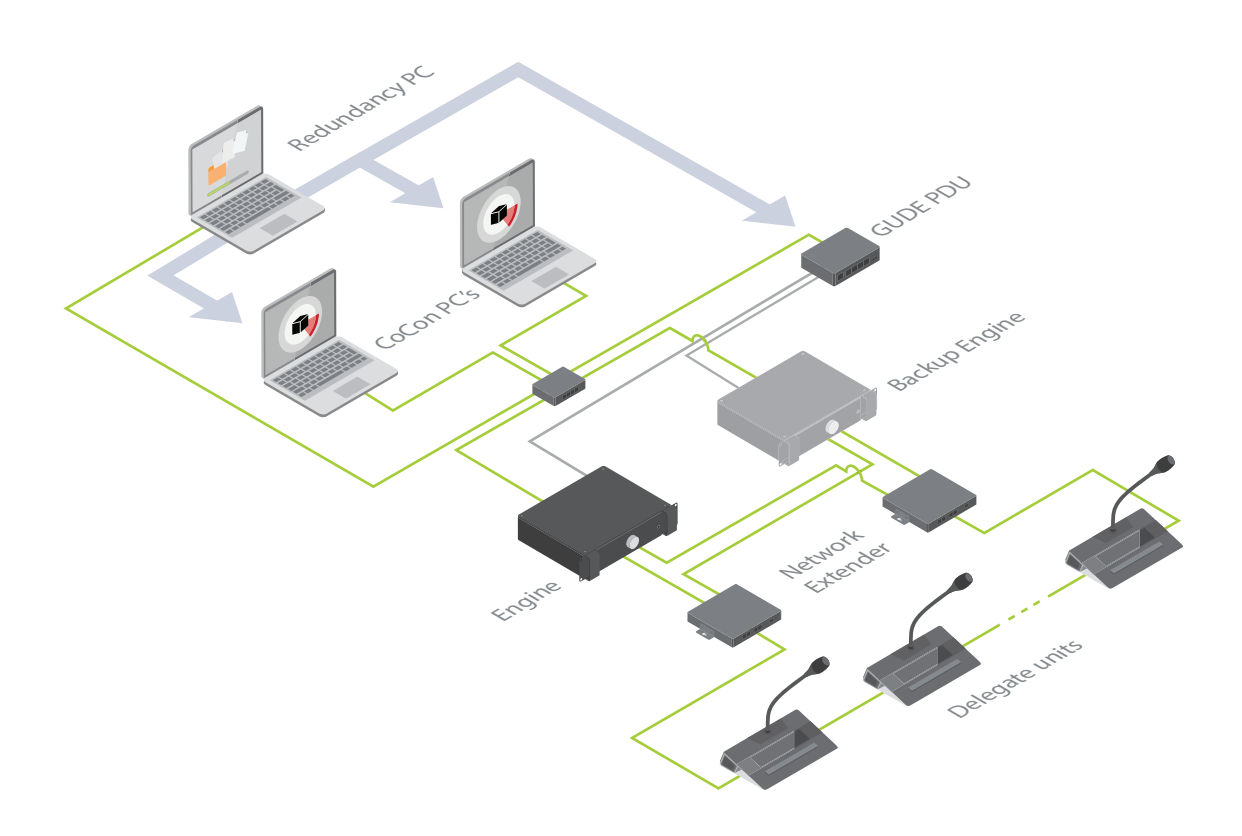

Figure 1-1 Schematic overview of how to use Plixus Redundancy for a Plixus system with or without CoCon.

# **INSTALLATION DESIGN**

his chapter describes the prerequisites needed to install and use the Plixus. Redundancy application.

# NOTES BEFORE INSTALLATION

To enable and use the Redundancy application, the service must be running.

The engines are powered using a power switch. The only supported model is GUDE Expert Power Control 1141-1 : https://gude-systems.com/en/products/expert-power-control-1141/.

## Preconditions

You can use Plixus Redundancy to manage:

- > CoCon
- > The Plixus engine
- > CoCon & the Plixus engine

#### SUPPORTED COCON AND PLIXUS CRP VERSIONS

The Plixus Redundancy application supports CoCon for Plixus Core version 5.4 or CoCon  $\ge$  6.0.

You can download all CoCon and Plixus versions on the Televic Conference website: https://www.televic.com/en/conference/support/software-updates/cocon-and-plixus.

During the Plixus update process you need to use both update files (crp-x.x-essential.tuf and crp-x.x.xx-multimedia.tuf). First use the multimedia.tuf file, reboot and update again using the essential.tuf file.

Wh

When you use Plixus CRP 5.4, you need to enable Core mode.

## Update Older Systems

If you are using an older version, you need the perform the following actions before installing a newer compatible version:

- > Make a backup of the Cocon SQL database
- > Make a backup of your Plixus configuration using the Plixus web server

| Configuration mana         | gement   |   |  |
|----------------------------|----------|---|--|
| Configurations             |          | 0 |  |
| Save current configuration |          | 0 |  |
| Import configuration       |          |   |  |
| Export configuration       |          | • |  |
| Download configuration     | Download |   |  |

- > **Uninstall** the previous Cocon version
- $\,>\,$  Install Cocon for Plixus Core version 5.4 or Cocon  $\geq 6.0\,$
- > When you first start the Cocon server, you need to run through the configuration wizard to update the database. Please check if you are selecting the correct database.

# **INSTALLATION PROCESS**

This chapter describes how to install the Plixus Redundancy application. Here you can find all technical details needed to correctly install all required components.

# INSTALL THE APPLICATION

## Installation Of Redundancy\_application\_release Package

To get the Plixus Redundancy application, please **contact our Sales Support team**:

- > Open a ticket on the Sales Support page here: <u>https://salessupport-</u> conference.televic.com/Tickets/
- > Or call the following number:+32 (0)51 33 20 04.

Unzip the *Redundancy\_application\_release.zip* and copy the folder named *release* to the destination folder, e.g. *c:Redundancy*.

## Backend Service Configuration,

There are four configuration files that you need to adjust during the installation:

- > bin\config\application.properties
- > bin\config\plixus.json (for Plixus engine redundancy)
- > bin\config\roomserver.json (for CoCon Room Server redundancy)
- > frontend/assets/config.json

The user name of the PC where the CoCon Server is installed, as well as the PC where the redundancy tool is installed, **should not contain spaces**!

#### BIN\CONFIG\APPLICATION.PROPERTIES

On line 33, add the **path to the Python executable**. E.g.

redundancy.plixus.executable=C:\\Users\\pdm\\AppData\\Local\\Programs\\Python\\Python37\\python.exe

See "Configuration for engine redundancy" on page 18 for instructions how to install Python.

#### BIN\CONFIG\PLIXUS.JSON

When you need engine redundancy, you need to adjust this file.

Fill in the properties of the Plixus engines that need to be monitored and managed. Use the **same IP address** for both engines. Both engines also need to have the **same configuration**. For each engine, define which socket of the GUDE 1141-1 PDU controls which engine: **the IP address and power socket must be correct**.

The example below shows a Plixus setup with two configured engines with the same IP address. The first one is connected to the first port (M0:O1) of the GUDE 1141-1 PDU with IP address 192.168.0.45. The second engine is connected to the second port (M0:O2) of the same GUDE 1141-1 PDU.

```
{
          "name": "Plixus1",
          "ip": "192.168.10.9",
          "port": 8890,
          "requestTimeout": 10,
          "startupTimeout": 120,
          "pollInterval": 5,
          "PowerSwitchConfig": {
                   "ip": "192.168.10.10",
                   "port": 80,
                   "requestTimeout": 10,
                   "type": "GUDESwitch",
                   "config": "M0:01"
          }
  },
  {
          "name": "Plixus2",
          "ip": "192.168.10.9",
          "port": 8890,
          "requestTimeout": 10,
          "startupTimeout": 120,
          "pollInterval": 5,
```

[

```
"PowerSwitchConfig": {
    "ip": "192.168.10.10",
    "port": 80,
    "requestTimeout": 10,
    "type": "GUDESwitch",
    "config": "M0:02"
    }
}
```

]

#### BIN\CONFIG\ROOMSERVER.JSON

{

If your system requires **Room Server redundancy**, you need to adjust this file.

Change the **IP addresses** to the address of the **PCs running the Cocon Room Server**. The user name must be a user with **Administrator rights** on that PC. The encrypted password can be generated using the **encryptor.bat** in bin\scripts\password\encryptor.bat. The command to get the encrypted password of "test" is as below:

```
.\encryptor.bat test
Result: EIre+l0EMnk8N1f1TcL00w==
```

Below you can find an example content of the Room server.json file:

```
"name": "RoomServer1",
"ip": "192.168.0.244",
"port": 8890,
"requestTimeout": 10,
"startupTimeout": 240,
"pollInterval": 5,
"username": "<domain>\\<username>",
"password": "<encryptedpassword>",
"useHttps": false,
```

```
"roomServerAppPath": "C:\\Program Files (x86)\\Televic
Conference\\CoCon\\Server\\CoCoS.exe",
```

```
"roomServerServiceName": "CoConRoomServer"
        },
        {
                 "name": "RoomServer2",
                 "ip": "192.168.0.246",
                 "port": 8890,
                 "requestTimeout": 10,
                 "startupTimeout": 240,
                 "pollInterval": 5,
                 "username": "<domain>\\<username>",
                 "password": "<encryptedpassword>",
                 "useHttps": false,
                 "roomServerAppPath": "C:\\Program Files (x86)\\Televic
Conference\\CoCon\\Server\\CoCoS.exe",
                 "roomServerServiceName": "CoConRoomServer"
        }
1
Make sure to set:
```

useHttps:"false"

#### FRONTEND/ASSETS/CONFIG.JSON

Change the 'roomName' parameter the name of your room.

## Logging

There are three different loggings available:

- > Backend service logs: bin/logs/spring.log
- > Windows service wrapper logs: bin/logs/TelevicRedundancy.wrapper.log

> Powerswitch Manager: bin/log/PowerSwitchManager.log

# CONFIGURATION

This chapter describes how to configure the Plixus Redundancy network using the Plixus Redundancy Core web server. It includes a description of how to connect to the built-in web server together with how to initialize units and configure audio settings to guarantee a successful meeting.

# CONFIGURATION FOR ENGINE REDUNDANCY

- 1. Download and install Python3.7 from https://www.python.org/downloads/release/python-374/
- 2. After you installed Python, make sure the location of python.exe is set in the application.properties file.

# CONFIGURATION FOR ENGINE REDUNDANCY

- 1. On each PC running Cocon, configure **windows remote**:
  - a. Install **PsExec**

https://docs.microsoft.com/en-us/sysinternals/downloads/psexec

Download PsTools (which is a zip file) and extract psexec and put in e.g. c:\windows\system32

b. In Windows Powershell (Administrator mode), run the following six commands:

New-Itemproperty -name LocalAccountTokenFilterPolicy -path HKLM:\SOFTWARE\Microsoft\Windows\CurrentVersion\Policies\System -PropertyType DWord -value 1

Set-NetConnectionProfile -NetworkCategory Private

winrm quickconfig

winrm enumerate winrm/config/listener

netsh advfirewall firewall add rule name="Windows Remote Management (HTTP-In)" dir=in action=allow protocol=TCP localport=5985

winrm set winrm/config/client '@{TrustedHosts="192.168.0.246"}'

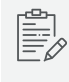

The IP addresses are the addresses of the PC running the redundancy service and the CoCon server(s).

## COMMON CONFIGURATION ELEMENTS FOR ENGINE AND PLIXUS REDUNDANCY

- 1. Install JDK 10 (java 11 is also supported)
  - a. Download https://jdk.java.net/10/ (java 11 is also supported)
  - b. Unpack archive. E.g. to C:\Redundancy\jdk-10.0.2
  - c. Add JAVA\_HOME environment variable to this path

|       | ment Vanables         |                                                             |   | Edit User Variable |                         | × |
|-------|-----------------------|-------------------------------------------------------------|---|--------------------|-------------------------|---|
| Userv | ariables for DIV      |                                                             |   | The ship areas     | and where               | - |
| Varia | able                  | Value                                                       | ^ | vanaole name:      | MRACHUME .              | _ |
| Che   | colateyLastPathUpdate | 132778841392179964                                          |   |                    |                         |   |
| JALA  | A, HOME               | Clyedundancy-1.1.0 jdk-11                                   |   |                    |                         | - |
| MOU   | Z.PLUGIN, PATH        | Cl/hogram Files Udbil/Foxit Software/Foxit Reader/plugins), |   | Variable value:    | Cyedundancy-110yde-11   | _ |
| One   | Orive                 | CIUsersUsiv/OneOnive - Televic Group NV                     |   |                    |                         |   |
| One   | OriveCommercial       | CIUsershidiv/OneOnive - Televic Group NV                    |   |                    |                         |   |
| Parts |                       | ClubertuBivApeData/Local/Programs/Python/Python3955ci       |   |                    |                         |   |
| TEM   | 10                    | Chilkenhdiv AppData/Local/Temp                              |   | Browse Directory.  | . Browse File OK Cancel |   |
|       |                       | AND 1                                                       | ¥ |                    |                         |   |

No spaces are allowed in the path before the \bin directory names !

d. Add installed jdk and JAVA\_Home\Bin to Path

See screenshots below:

| Variable                                                                | Value                  |                    |                                                                                                    |                                                                  |
|-------------------------------------------------------------------------|------------------------|--------------------|----------------------------------------------------------------------------------------------------|------------------------------------------------------------------|
| Java_Home                                                               | C:\Redundancy\jdk-     | 10.0.2             |                                                                                                    |                                                                  |
| OneDrive                                                                | C:\Users\SUPPORT_PO    | C\OneDrive         |                                                                                                    |                                                                  |
| Path                                                                    | C:\Users\SUPPORT_P     | AppData\Loca       | \Microsoft\Windo                                                                                   | wsApps;c:\                                                       |
| TEMP                                                                    | C:\Users\SUPPORT_PO    | C\AppData\Local    | \Temp                                                                                              |                                                                  |
| TMP                                                                     | C:\Users\SUPPORT_P     | C\AppData\Local    | \Temp                                                                                              |                                                                  |
|                                                                         |                        | <u>N</u> ew        | Edit                                                                                               | <u>D</u> elet                                                    |
| ystem variables                                                         |                        |                    |                                                                                                    |                                                                  |
| Variable                                                                | Value                  |                    |                                                                                                    |                                                                  |
| ComSpec                                                                 | C:\WINDOWS\system      | 32\cmd.exe         |                                                                                                    |                                                                  |
| DADIR                                                                   | C:\Program Files (x86) | \CheckPoint\En     | dpoint Security\En                                                                                 | dpoint Co.                                                       |
| FP_NO_HOST_CHECK                                                        | NO                     |                    |                                                                                                    |                                                                  |
| NUMBER_OF_PROCESSORS                                                    | 4                      |                    |                                                                                                    |                                                                  |
| OS                                                                      | Windows_NT             |                    |                                                                                                    |                                                                  |
| Path                                                                    | C:\WINDOWS\system      | 32;C:\WINDOWS      | C:\WINDOWS\Sys                                                                                     | tem32\Wb                                                         |
| PATHEXT                                                                 | .COM:.EXE:.BAT:.CMD    | :.VBS:.VBE:.JS:.JS | E:.WSF:.WSH:.MSC                                                                                   |                                                                  |
|                                                                         |                        | Ne <u>w</u>        | Ed <u>i</u> t                                                                                      | Delet                                                            |
|                                                                         |                        |                    | 01                                                                                                 |                                                                  |
|                                                                         |                        |                    | UK                                                                                                 | Cance                                                            |
|                                                                         |                        |                    |                                                                                                    |                                                                  |
| environment variable                                                    |                        |                    |                                                                                                    | ×                                                                |
|                                                                         |                        |                    |                                                                                                    |                                                                  |
|                                                                         |                        |                    |                                                                                                    |                                                                  |
| %USERPROFILE%\AppData\Lo                                                | cal\Microsoft\Window   | /sApps             | New                                                                                                |                                                                  |
| %USERPROFILE%\AppData\Lo<br>::\Redundancy\jdk-10.0.2                    | ocal\Microsoft\Window  | rsApps             | New                                                                                                |                                                                  |
| %USERPROFILE%\AppData\Lc<br>::\Redundancy\jdk-10.0.2<br>&JAVA_HOME%\bin | ocal\Microsoft\Window  | /sApps             | <u>N</u> ew<br><u>E</u> dit                                                                        |                                                                  |
| &USERPROFILE%\AppData\Lc<br>:\Redundancy\jdk-10.0.2<br>&JAVA_HOME%\bin  | ocal\Microsoft\Window  | /sApps             | <u>N</u> ew                                                                                        |                                                                  |
| &USERPROFILE%\AppData\Lc<br>:\Redundancy\jdk-10.0.2<br>&JAVA_HOME%\bin  | ocal\Microsoft\Window  | rsApps             | <u>N</u> ew<br><u>E</u> dit                                                                        |                                                                  |
| &USERPROFILE%\AppData\Lc<br>:\Redundancy\jdk-10.0.2<br>&JAVA_HOME%\bin  | ocal\Microsoft\Window  | vsApps             | <u>N</u> ew<br>Edit                                                                                |                                                                  |
| %USERPROFILE%\AppData\Lc<br>::\Redundancy\jdk-10.0.2<br>KJAVA_HOME%\bin | ocal\Microsoft\Window  | rsApps             | <u>N</u> ew<br><u>E</u> dit<br><u>B</u> rowse<br><u>D</u> elete                                    | 2<br>2                                                           |
| %USERPROFILE%\AppData\Lc<br>:\Redundancy\jdk-10.0.2<br>%JAVA_HOME%\bin  | ocal\Microsoft\Window  | rsApps             | <u>N</u> ew<br>Edit<br>Browse<br>Delete                                                            | 2                                                                |
| %USERPROFILE%\AppData\Lc<br>:\Redundancy\jdk-10.0.2<br>&JAVA_HOME%\bin  | ocal\Microsoft\Window  | rsApps             | <u>New</u><br>Edit<br><u>B</u> rowse<br><u>D</u> elete<br>Move <u>J</u>                            | 20vn                                                             |
| %USERPROFILE%\AppData\Lc<br>:\Redundancy\jdk-10.0.2<br>%JAVA_HOME%\bin  | ocal\Microsoft\Window  | rsApps             | <u>E</u> dit<br><u>B</u> rowse<br><u>D</u> elete<br>Move J                                         | e<br>2wn                                                         |
| %USERPROFILE%\AppData\Lc<br>:\Redundancy\jdk-10.0.2<br>%JAVA_HOME%\bin  | ocal\Microsoft\Window  | rsApps             | <u>New</u><br><u>Edit</u><br><u>B</u> rowse<br><u>D</u> elete<br>Move <u>J</u><br>Edit <u>t</u> ex | ۵۰۰۰<br>۹<br>۱۹۹۹<br>۱۹۹۹<br>۱۹۹۹<br>۱۹۹۹<br>۱۹۹۹<br>۱۹۹۹<br>۱۹۹ |
| %USERPROFILE%\AppData\Lc<br>:\Redundancy\jdk-10.0.2<br>%JAVA_HOME%\bin  | ocal\Microsoft\Window  | rsApps             | <u>New</u><br>Edit<br>Browse<br>Delete<br>Move J<br>Edit tex                                       | e<br>20vn                                                        |
| %USERPROFILE%\AppData\Lc<br>:\Redundancy\jdk-10.0.2<br>%JAVA_HOME%\bin  | ocal\Microsoft\Window  | rsApps             | <u>New</u><br>Edit<br><u>B</u> rowse<br><u>D</u> elete<br>Move J<br>Edit tex                       | e<br>2wn                                                         |

>

- e. Verify if environment variable is set correctly.
- f. Open CMD **As Administrator**, run "java –version" in cmd to verify installation.
- 2. Install Televic Redundancy Application:

- > Open **CMD** As Administrator.
- > Go to the **bin folder** of the Redundancy application.
- > To **install** windows service: service.bat install.
- > To **remove** windows service: service.bat remove.
- 3. The Televic Redunancy Application is now installed. You can now manage the service as all other windows services and perform Start/Stop actions.

| Services         |                                                        |                               |                |         |                |               | _ | $\times$ |
|------------------|--------------------------------------------------------|-------------------------------|----------------|---------|----------------|---------------|---|----------|
| File Action View | Help                                                   |                               |                |         |                |               |   |          |
| ⇐ ➡ 📷 🖾 Q        | 😼 🚺 🖬 🕨 🖩 🕪                                            |                               |                |         |                |               |   |          |
| Services (Local) | Services (Local)                                       |                               |                |         |                |               |   |          |
|                  | Televic Redundancy Service                             | Name                          | Description    | Status  | Startup Type   | Log On As     |   | ^        |
|                  |                                                        | Task Scheduler                | Enables a us   | Running | Automatic      | Local System  |   |          |
|                  | Stop the service                                       | CP/IP NetBIOS Helper          | Provides sup   | Running | Manual (Trigg_ | Local Service |   |          |
|                  | Restart the service                                    | Calephony Telephony           | Provides Tel   | Running | Manual         | Network Se    |   |          |
|                  |                                                        | 🙀 Televic Redundancy Service  | Back-end se    | Running | Automatic      | Local System  |   |          |
|                  | Description:                                           | 🍳 Themes                      | Provides use   | Running | Automatic      | Local System  |   |          |
|                  | Back-end service for Televic<br>Redundancy Application | 🆏 Time Broker                 | Coordinates    | Running | Manual (Trigg_ | Local Service |   |          |
|                  | redundancy Application                                 | 🎑 Touch Keyboard and Handw    | Enables Tou    | Running | Automatic (Tri | Local System  |   |          |
|                  |                                                        | 🍓 Update Orchestrator Service | Manages Wi     | Running | Automatic (De  | Local System  |   |          |
|                  |                                                        | 🍓 UPnP Device Host            | Allows UPnP    |         | Manual         | Local Service |   |          |
|                  |                                                        | 🎑 User Data Access_353525c    | Provides ap    | Running | Manual         | Local System  |   |          |
|                  |                                                        | 🎑 User Data Storage_353525c   | Handles stor   | Running | Manual         | Local System  |   |          |
|                  |                                                        | User Experience Virtualizatio | Provides sup   |         | Disabled       | Local System  |   |          |
|                  |                                                        | 🎑 User Manager                | User Manag     | Running | Automatic (Tri | Local System  |   |          |
|                  |                                                        | User Profile Service          | This service i | Running | Automatic      | Local System  |   |          |
|                  |                                                        | Q Virtual Disk                | Provides ma    |         | Manual         | Local System  |   |          |
|                  |                                                        | 🍓 Volume Shadow Copy          | Manages an     |         | Manual         | Local System  |   | - 14     |
|                  |                                                        | 🍳 Volumetric Audio Composit   | Hosts spatial  |         | Manual         | Local Service |   |          |
|                  |                                                        | WalletService                 | Hosts object   |         | Manual         | Local System  |   |          |
|                  |                                                        | Carl WarpJITSvc               | Provides a JI  | Running | Manual (Trigg_ | Local Service |   |          |
|                  |                                                        | Waves Audio Services          | Waves Audi     | Running | Automatic      | Local System  |   |          |
|                  |                                                        | Web Account Manager           | This service i | Running | Manual         | Local System  |   |          |
|                  |                                                        | C WebClient                   | Enables Win    | Running | Manual (Trigg  | Local Service |   | <br>×    |
|                  | Extended / Standard /                                  |                               |                |         |                |               |   |          |

- 4. Go to the services window and **restart the Redundancy service**.
- 5. Change the used port

The default port is 80. If this port is already in use and you need a different one, you need to change this in two different files (use notepad++ to do this):

a. In frontend/assets/config.json

Update 'serverUrl' to use another port (e.g. 8081):

| {                                     |
|---------------------------------------|
| "serverUrl": "http://localhost:8081", |
| "defaultLanguage": "en",              |
| "roomName": "Test Room"               |
| }                                     |

b. in line 37 of ....nginx\conf\nginx.conf:

| 34 | # HTTPS server         |
|----|------------------------|
| 35 | #                      |
| 36 | server (               |
| 7  | listen 8081;           |
| 8  | server_name localhost; |
| 9  |                        |
| 0  | location /auth (       |
| 21 | alias/fe-client/;      |
| 12 | )                      |
| 3  |                        |
| 4  | location / (           |
| 5  | alias/fe-client/;      |
| 6  | )                      |
| 17 |                        |
| 48 |                        |
| 49 | location /static (     |
| 0  | index index.html;      |
| 51 | )                      |

After changes you need to restart the redundancy service.

# **USE THE APPLICATION**

This chapter describes how to use the Plixus Redundancy application.

# USE THE REDUNDANCY APPLICATION

1. When the Redundancy service is active, go to <u>http://localhost</u> in your browser. This brings you to the Redundancy login page. Log in using the user name *admin* and using the password *admin*.

| televic | Redundancy      |                |        |   |   |
|---------|-----------------|----------------|--------|---|---|
|         |                 |                | (Pa)   |   |   |
|         |                 | Log In         |        |   |   |
|         | 10000           |                |        |   |   |
|         |                 |                |        |   |   |
| 1       |                 | Log In         |        |   |   |
| 1 Same  |                 | Password       | 6      |   | 1 |
| 802     |                 |                |        | - | 1 |
| 199     |                 | Stay Logged In | Log In |   | - |
|         |                 |                |        |   |   |
|         |                 |                |        |   |   |
|         | find the second | v1             | .1.0   |   |   |
| 1.12    |                 |                |        |   |   |

2. Once logged in, the browser shows the redundancy main screen. It shows **all configured CoCon Room Servers and the Plixus engines**:

| tele | evic | Redundancy               |          |                         | v1.1.0 Log Out |
|------|------|--------------------------|----------|-------------------------|----------------|
|      | Syst | tem Status Dashboard     |          |                         | Room Name      |
|      |      |                          |          |                         |                |
|      |      |                          |          |                         |                |
|      |      | Room Server              |          | Room Server             |                |
|      |      | Name: RoomServer1        |          | Name: RoomServer2       |                |
|      |      | IP: 192.168.0.244        |          | IP: 192.168.0.246       |                |
|      |      | Plixus IP: 10.40.204.210 |          | Plixus IP: N/A          |                |
|      |      | Status: RUNNING          |          | Status: OFFLINE         |                |
|      |      | Ready for take-over: No  |          | Ready for take-over: No |                |
|      |      |                          |          |                         |                |
|      |      |                          |          |                         |                |
|      |      |                          |          |                         |                |
|      |      |                          |          |                         |                |
|      |      | Plixus Central Unit      | Activate | Plixus Central Unit     |                |
|      |      | Name: Plixus1            |          | Name: Plixus2           |                |
|      |      | IP: 10.40.204.210        |          | IP: 10.40.204.210       |                |
|      |      | Status: OFFLINE          |          | Status: RUNNING         |                |
|      |      | Switch IP: 192.168.0.45  |          | Switch IP: 192.168.0.45 |                |
|      |      | Switch Config: M0:O1     |          | Switch Config: M0:O2    |                |
|      |      | L                        |          |                         |                |
|      |      |                          |          |                         |                |
|      |      |                          |          |                         |                |

3. To activate the other Plixus engine, **click** on the **engine** and **confirm**. As a result Plixus2 is shut down and Plixus1 is activated:

| telev | ic Redundancy                                                                                                    | v1.1.0 Log Out                                                                                                    |   |
|-------|----------------------------------------------------------------------------------------------------|----------------------------------------------------------------------------------------------------|---|
|       | System Status Dashboard                                                                                                    | Room Name                                                                                                    | Â |
|       | Room Server<br>Name: RoomServer1<br>IP: 192.168.0.244<br>Plixus IP: 10.40.204.210<br>Status: RUNNING<br>Ready for take-over: No | Room Server         Name: RoomServer2         IP: 192.168.0.246         Pixus IP: N/A         Status: OFFLINE         Ready for take-over: No                                    |   |
|       | Plixus Central Unit<br>Name: Plixus1<br>IP: 10.40.204.210<br>Status: RUNNING<br>Switch IP: 192.168.0.45<br>Switch Config: M0:01 | Plixus Central Unit     Activate       Name: Plixus2     IP: 10.40.204.210       Status: OFFLINE     Switch IP: 192.168.0.45       Switch Config: M0:02     Switch Config: M0:02 |   |

4. The redundancy application monitors the Room Servers and the engines. If an error occurs, the other Room Server or engine is **automatically started**.

# TROUBLESHOOTING

This chapter describes how to handle different known errors.

# **KNOWN ISSUES**

If you encounter the following error during service start-up:

| Services | ×                                                                                 |
|----------|-----------------------------------------------------------------------------------|
|          | Windows could not start the Televic Redundancy Service service on Local Computer. |
|          | Error 1067: The process terminated unexpectedly.                                  |
|          | ОК                                                                                |

Change Log On for the service from Local System account to the specific account:

| Televic Redundancy S                                            | ervice Properties (Local C | Computer) 🗾 |  |  |  |
|-----------------------------------------------------------------|----------------------------|-------------|--|--|--|
| General Log On Recov                                            | very Dependencies          |             |  |  |  |
| Log on as:                                                      |                            |             |  |  |  |
| Local System account     Allow service to interact with desktop |                            |             |  |  |  |
| This account:                                                   | Televic\dpiterim           | Browse      |  |  |  |
| Password:                                                       | •••••                      |             |  |  |  |
| <u>C</u> onfirm password:                                       | •••••                      |             |  |  |  |
| Help me configure user account log on options.                  |                            |             |  |  |  |
|                                                                 |                            |             |  |  |  |
|                                                                 |                            |             |  |  |  |
|                                                                 |                            |             |  |  |  |
|                                                                 |                            |             |  |  |  |
|                                                                 |                            |             |  |  |  |
|                                                                 |                            |             |  |  |  |
| OK Cancel Apply                                                 |                            |             |  |  |  |

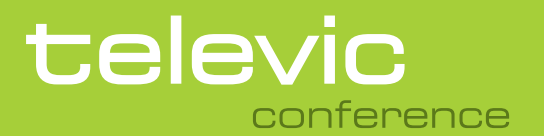

#### **TELEVIC CONFERENCE**

Leo Bekaertlaan 1 8870 lzegem Belgium +32 51 30 30 45

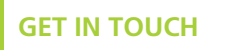

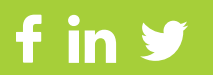